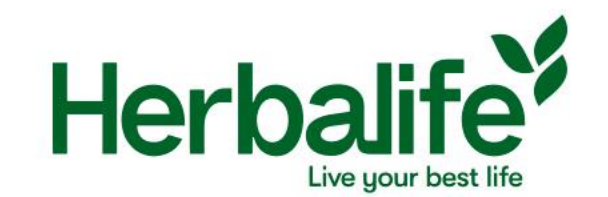

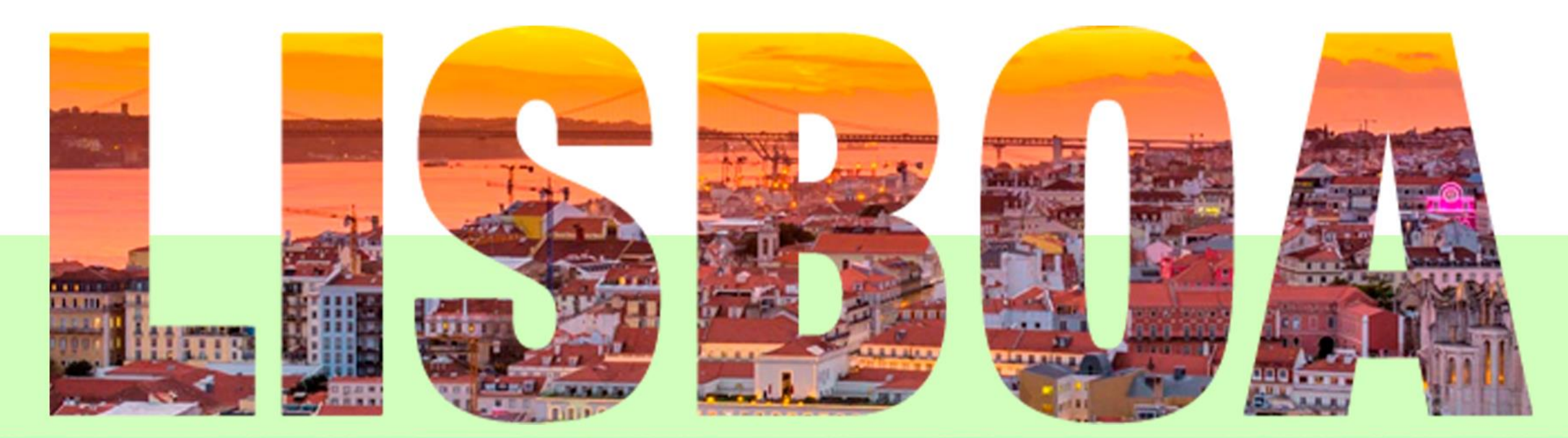

#### HERBALIFE SUMMIT 2024 & LEVEL UP PROMOTION 14 - 17 MARÇO 2024

LEVEL UP RETREAT 18 - 19 MARÇO 2024

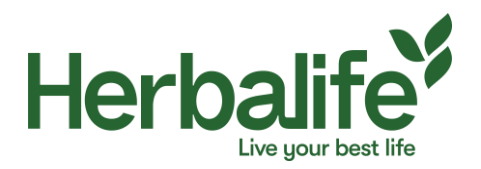

#### Veja as opções de convites, valores e prazos de compra

| 2024 Summit Tickets                                                                    |      |                            |                             |                            |  |  |  |
|----------------------------------------------------------------------------------------|------|----------------------------|-----------------------------|----------------------------|--|--|--|
| Descrição                                                                              | SKU  | Preço por convite<br>(EUR) | Datas                       | Limite de convites por SKU |  |  |  |
| 2024 SUMMIT INDIVIDUAL ANTECIPADO                                                      | 0V61 | €150.00                    | 02, Out 2023 – 5, Jan 2024  | 2 por ID                   |  |  |  |
| 2024 SUMMIT INDIVIDUAL REGULAR<br>*O Valor na porta é o mesmo que o individual regular | 0V62 | €170.00                    | 06, Jan 2024 – 01, Mar 2024 | 2 por ID                   |  |  |  |
| 2024 SUMMIT CASAL ANTECIPADO                                                           | 0V63 | €240.00                    | 02, Out 2023 – 05, Jan 2024 | 1 por ID                   |  |  |  |
| 2024 SUMMIT <u>CASAL REGULAR</u><br>* O Valor na porta é o mesmo que o casal regular   | 0V64 | €285.00                    | 06, Jan 2024 – 01, Mar 2024 | 1 por ID                   |  |  |  |
| GeraçãoH<br>Faixa Etária: 12-18 anos                                                   |      |                            |                             |                            |  |  |  |
| Descrição                                                                              | SKU  | Preço por SKU<br>(EUR)     | Datas                       | Limite de convites por SKU |  |  |  |
| 2024 SUMMIT FUTURO GER H ANTECIPADO                                                    | 0V65 | €105.00                    | 02, Out 2023 – 5, Jan 2024  | 4 por ID                   |  |  |  |
| 2024 SUMMIT FUTURO GER H REGULAR<br>* O Valor na porta é o mesmo que o casal regular   | 0V66 | €125.00                    | 06, Jan 2024 – 01, Mar 2024 | 4 por ID                   |  |  |  |

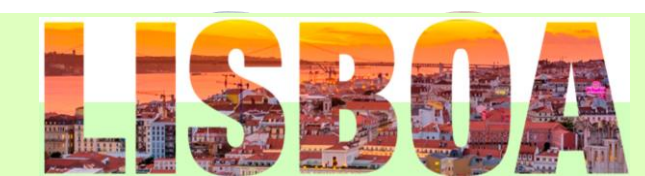

Herbalife Live your best life

- Acesse o Myherbalife
- Altere a opção do país para Portugal
- Clique em Eventos e Promoções
- Eventos Corporativos
- Acesse a caixa "Herbalife 2024 Summit, Level Up Promotion

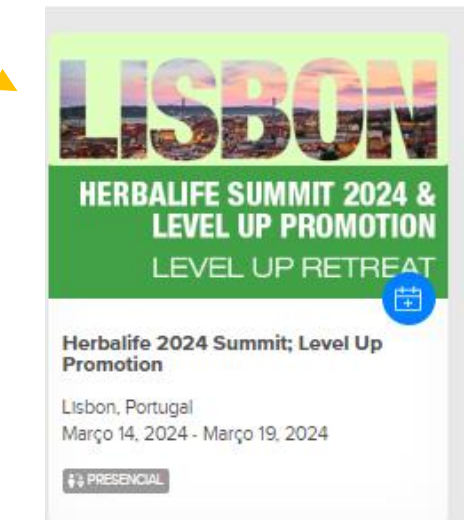

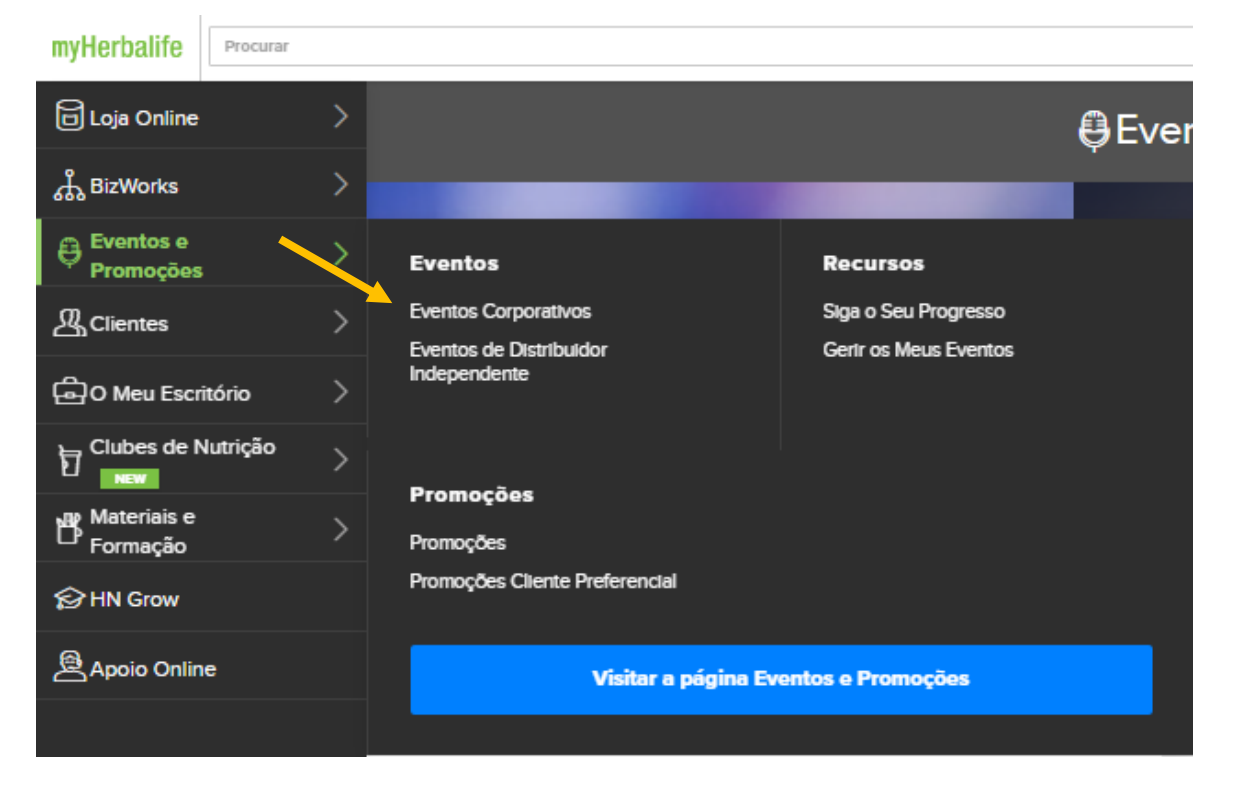

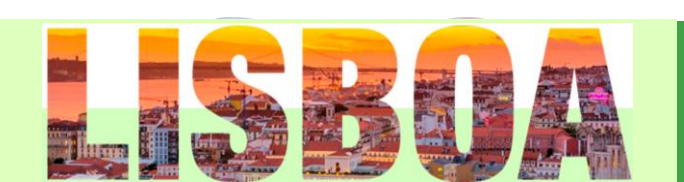

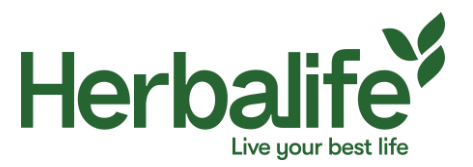

- Você será direcionado a página do evento
- Vá até o final da página para seleciona a opção "Compre teus bilhetes"

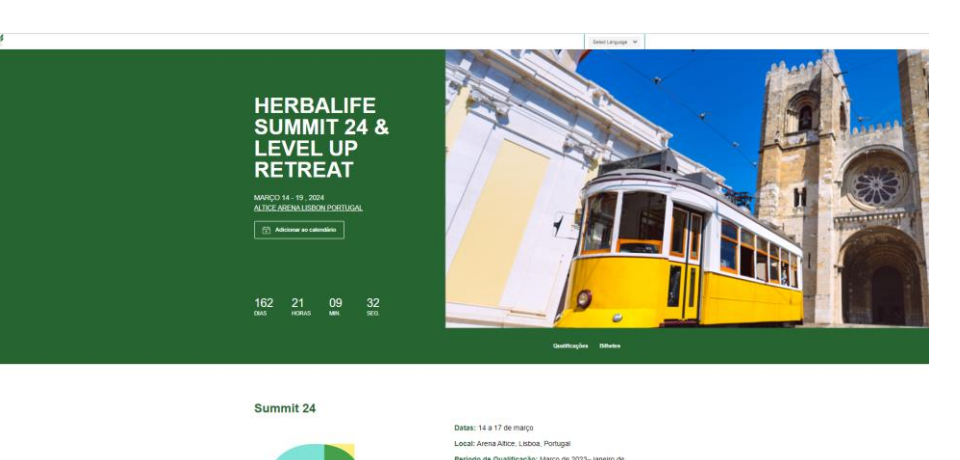

#### Os bilhetes chegaram!

Tic-Tacl Os bilhetes antecipados estão disponíveis de 2 de outubro a 5 de janeiro. Não esperes, compra já os teus bilhetes.

Passaram mais de oito anos desde a última Cimeira Herbalife, e o evento de 2024 não te vai desapontar! A Cimeira 2024 vai ser um evento de que todos vão falar. Não fiques de fora.

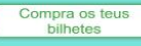

Herbalife

Bilhete ao preço antecipado para a Cimeira 24 - Bilhete Individual

CÓD. 0V61, 150€, limite de 2 por Acordo de Distribuição
 Bilhete ao preço antecipado para a Cimeira 24 - Bilhete Duplo
 CÓD. 0V63, 240€, limite de 1 por Acordo de Distribuição.
 Bilhete ao preço normal para a Cimeira 24 - Bilhete Individual
 CÓD 0V62, 170€, limite de 2 por Acordo de Distribuição.

Bilhete ao preço normal para a Cimeira 24 - Bilhete Duplo

CÓD. 0V64, 285€, limite de 1 por Acordo de Distribuição

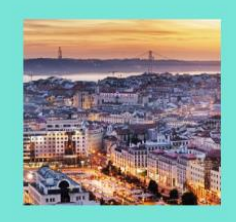

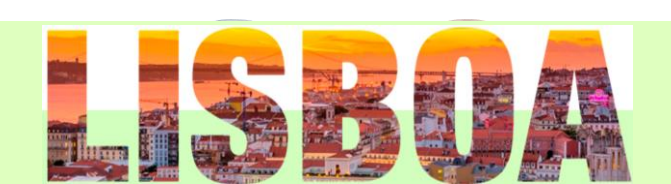

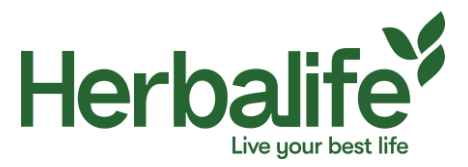

 Você será direcionado a uma nova página selecione o idioma e clique em "proceed"

- Selecione a opção desejada de compra. Atente-se a opção desejada!
- Adicione ao carrinho em "Add to cart"

 Você visualizará um item em seu carrinho, clique em "My Cart"

|                                | Proceed |       |
|--------------------------------|---------|-------|
|                                |         |       |
| hase                           |         |       |
| 24 SUMMIT SINGLE EARLY BIRD    |         |       |
| KU                             | VP      | PRICE |
| V61                            | 0.00    | € 150 |
| y: - 0 + Add to Cart           |         |       |
| 24 SUMMIT COUPLE EARLY BIRD    |         |       |
| KU                             | VP      | PRICE |
| V63                            | 0.00    | € 240 |
| y: - 0 + Add to Cart           |         |       |
| 24 SUMMIT FUTURE GEN H EARLY B | IRD     |       |
| KU                             | VP      | PRICE |
| V65                            | 0.00    | € 105 |
| y: - 0 + Add to Cart           |         |       |
|                                |         |       |
|                                |         |       |

Herbalife

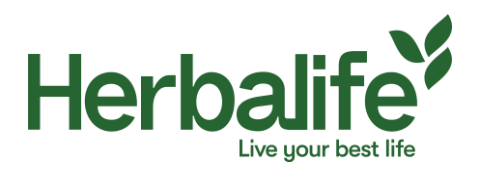

 Seu convite foi aplicado no pedido, basta clicar em "proceed to check out" para concluir.

- Clique na caixa para autorizar o termo de direito de imagem.
- Você será direcionado a tela de pagamento para informar os dados do seu cartão de crédito internacional (Visa ou Mastercard)
- Clique em Submit seu pedido será processado e irá gerar um número

| 2024 SUMMIT SIN                                                                                                    | IGLE EARLY BIRD                                                                                          |                                         |                       |  |  |  |  |
|----------------------------------------------------------------------------------------------------|----------------------------------------------------------------------------------------------------|-----------------------------------------|-----------------------|--|--|--|--|
| SKU                                                                                                    | VP<br>0.00                                                                                               | PRICE<br>€ 150                          |                       |  |  |  |  |
|                                                                                                    | aty: -                                                                                                   | Update Cart                             |                       |  |  |  |  |
|                                                                                                    | -                                                                                                    |                                         |                       |  |  |  |  |
|                                                                                                    |                                                                                                    | Grand Total<br>Total Items<br>Total IVP | € 150,00<br>1<br>0,00 |  |  |  |  |
| Purchase of a ticket constructors consent to record your image at Herbalife Nutrition events and you grant to Herbalife Nutrition a limited license to use your name, photograph, video image, personal story and information that you provide to Herbalife Nutrition, in Herbalife Nutrition promotional or other materials. You hereby waive all claims for payment for such use |                                                                                                    |                                         |                       |  |  |  |  |
| Froceed to Checkout                                                                                                    |                                                                                                    |                                         |                       |  |  |  |  |
| d)<br>ssado                                                                                                    | Payment Method Card Card Credit Card Holder Name  Email Card Number  1234 5678 9012 3456 Expiry Month  V | Year                                    | CVV<br>CVV            |  |  |  |  |

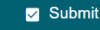

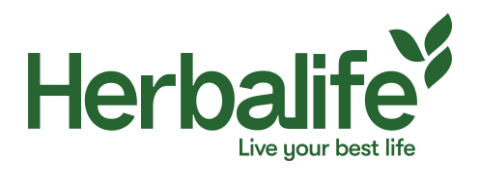

I EVEL UP RETREAT

HERBALIFE SUMMIT 2024 & LEVEL UP PROMO

Dica!! Se o Distribuidor estiver fazendo um pedido em um local MyHerbalife.com que não suporta o idioma do Distribuidor, ele poderá usar as etapas a seguir para traduzir a página.

- Usando um navegador Google Chrome, use o recurso "Traduzir esta página".
- Clique no botão traduzir localizado na extremidade direita da janela do navegador da Internet.
- Um pop-up será recebido informando: "Gostaria de traduzir esta página?" O Clique no botão "Traduzir" para traduzir o texto da página.
- Em caso de dúvidas entre em contato com a Central de Atendimento de seg a sex das 9h30 as 17h30 no telefone 03007892122 ou pelo Whats App 11 91849-6761

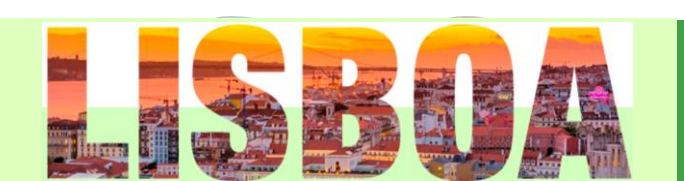